## CÓMO USAR EL CORRECTOR ORTOGRÁFICO

Hay dos maneras de usar la herramienta de corrección ortográfica.

Podemos pedir que el procesador de textos busque **todos los errores ortográficos del documento**, **uno tras otro en forma automática**, o bien, podemos **seleccionar directa e individualmente aquellas palabras en las que el procesador marca que existe error**. Estas marcas son subrayados en color rojo, azul o verde, dependiendo del tipo de error detectado.

## PARA APLICAR EL CORRECTOR ORTOGRÁFICO A TODO EL DOCUMENTO:

- 1. Selecciona el menú Revisar
- Busca la opción de revisión ortográfica y da clic en ella (el nombre varía ligeramente entre distintas versiones de procesador de palabras, pero no tendrás dificultad para distinguir cuál es.
- 3. Para cada palabra errónea que encuentre, la herramienta abrirá un cuadro de diálogo en el que se mostrará el arreglo sugerido y te permitirá confirmar si quieres o no quieres que se aplique el cambio.

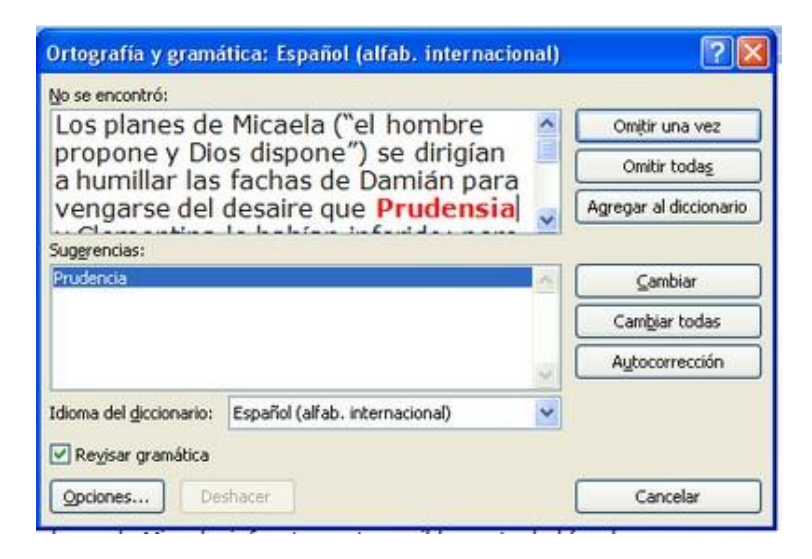

## PARA APLICAR EL CORRECTOR ORTOGRÁFICO A UNA SOLA PALABRA:

Da clic sobre la palabra que está subrayada indicando que tiene error.
Se desplegará una ventana pequeña en la que se muestra la o las sugerencias de corrección de ese error.

| de Missela                  | Verdana 🔹 12 👻 🗛 🖌 🎝 🗸 🛷         |
|-----------------------------|----------------------------------|
| numillar las                | N K ≣ 💇 - 🛕 - ோ ோ 🗄 -            |
| e Prudensia                 | y Clementina le habían inferido; |
| e vengaría d                | Prudencia                        |
| ; principalme<br>aventurera | Omitir                           |
| I menospred                 | <u>O</u> mitir todas             |
| esma —que                   | Agregar al diccionario           |
|                             |                                  |

2. Da clic sobre la palabra que muestra la palabra correcta y el cambio se aplicará en el documento.